بسمه تعالى

# راهنمای استفاده از نرم افزار فارسی یار

تهيه كننده :

شرکت سایان تدبیر نیکسان (ساینیک)

تاريخ :

1399/+7/1+

## فهرست

| ۲ | نرم افزار فارسی یار | تنظیمات سیستم برای نصب       |
|---|---------------------|------------------------------|
| ۳ |                     | نصب نرم افزار فارسی یار:     |
| ۳ | يار:                | نحوه استفاده از برنامه فارسى |

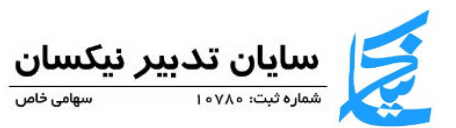

### تنظیمات سیستم برای نصب نرم افزار فارسی یار

۱ – از کنترل پنل گزینه Regional and Language Options را انتخاب کنید.

|                                                                                                    |             | 🚳 Cinck, Largung, and Arginn                                                                                                    | - 11           |
|----------------------------------------------------------------------------------------------------|-------------|----------------------------------------------------------------------------------------------------|----------------|
| + B : Leave<br>Hardware and the second second s | A Section 2 | <ul> <li>a. a. b. a. b. a</li></ul> | v B kohisertev |
| 🗆 O tou instituenti 🛛 🙆 🙆 🛄                                                                                                    |             | A de la maria B                                                                                                    |                |

۲ - همچنین می توانید در قسمت search در نوار پایین دسک تاپ عبارت currency را تایپ کنید .

| = | m L Q                               | - |  |  |  |  |  |   |  |  |
|---|-------------------------------------|---|--|--|--|--|--|---|--|--|
|   | 9 Charge the say damagy it declayed | 4 |  |  |  |  |  |   |  |  |
|   | summer content and                  |   |  |  |  |  |  | 1 |  |  |
|   | manager of the second second        | 8 |  |  |  |  |  |   |  |  |
|   | Gallense                            |   |  |  |  |  |  |   |  |  |
|   | C                                   | 0 |  |  |  |  |  |   |  |  |
|   | E sunst                             | 2 |  |  |  |  |  |   |  |  |
|   | S annet works                       | > |  |  |  |  |  |   |  |  |
|   | 0 concellinotypyciates              | > |  |  |  |  |  |   |  |  |
|   | Tel.                                | 1 |  |  |  |  |  |   |  |  |
|   | 12 100                              |   |  |  |  |  |  |   |  |  |
| ~ | 1 march                             |   |  |  |  |  |  |   |  |  |
|   | C. State of C.                      |   |  |  |  |  |  |   |  |  |

- ۳ با هر یک از دو روش بالا شما صفحه زیر را مشاهده خواهید کرد.
  - ۴ مطابق شکل زیر زبان فارسی را انتخاب کنید

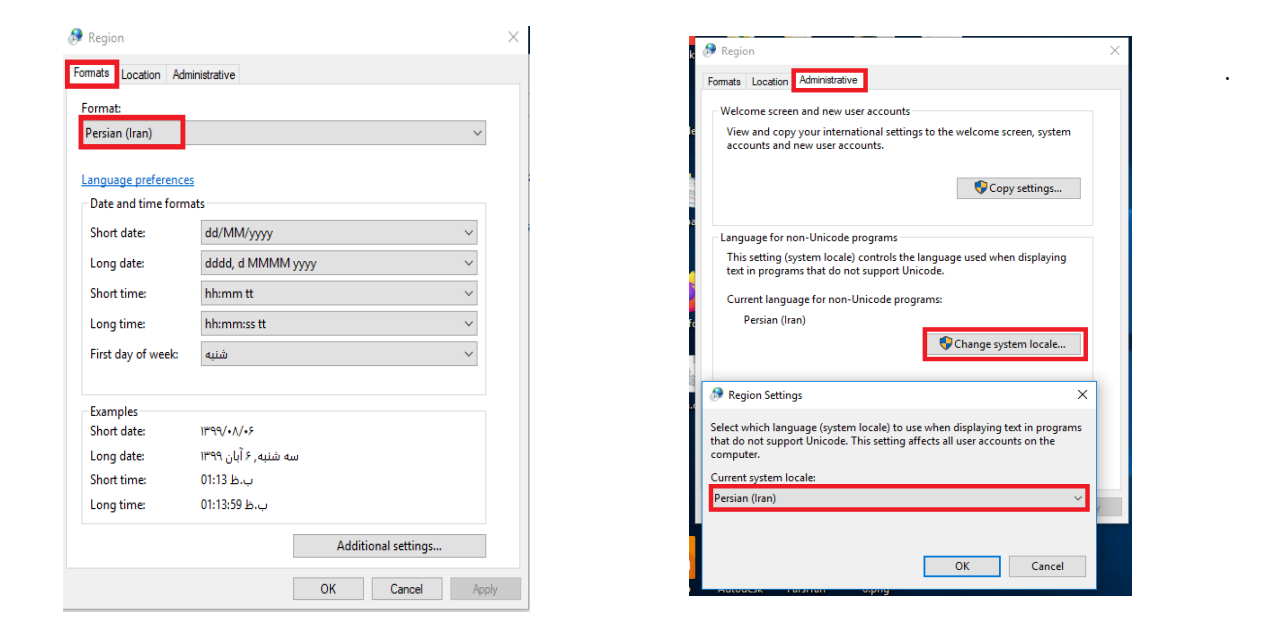

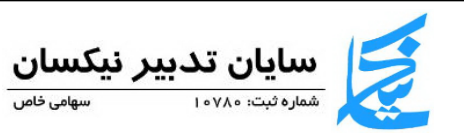

۵ - برای تنظیم فرمت اعداد اعشاری مطابق شکل های زیر در همان صفحه عکس بالا اقدام کنید.

| region                  |                                                                                                    | ~      | Numbers Currency Time Date                                                 |                           |
|-------------------------|----------------------------------------------------------------------------------------------------|--------|----------------------------------------------------------------------------|---------------------------|
| nats location Adm       | ninistrative                                                                                                   |        | Function Currency Time Date                                                |                           |
| irmat:                  |                                                                                                    |        | Positive: 123.456.789.00                                                   | Negative: 123.456.789.00- |
| ersian (Iran)           |                                                                                                    | ~      | Positive: IF# FOE V/9                                                      | •• Negative: -10° FOE VA  |
| nguage preference       | s and the second second second second second second second second second second second second second second se |        |                                                                            |                           |
| Date and time form      | ats                                                                                                    |        | Decimal symbol:                                                            | · · ·                     |
| Short date:             | dd/MM/yyyy                                                                                                    | $\sim$ | No. of digits after decimal:                                               | 1                         |
| Long date:              | dddd, d MMMM уууу                                                                                              | ~      | Digit grouping symbol:                                                     | ·                         |
| Short time:             | hh:mm tt                                                                                                    | $\sim$ | Digit grouping:                                                            | 123,430,789               |
| Long time:              | hh:mm:ss tt                                                                                                    | $\sim$ | Negative sign symbol:                                                      | - ~                       |
| First day of week:      | شنبه                                                                                                    | ~      | Negative number format:                                                    | 1.1- ~                    |
|                         |                                                                                                    |        | Display leading zeros:                                                     | 0.7 ~                     |
| Examples<br>Short date: | 1199/•//•۶                                                                                                    |        | List separator:                                                            | : ~                       |
| Long date:              | سه شنیه, ۶ آیان ۱۳۹۹                                                                                           |        | Measurement system:                                                        | Metric $\vee$             |
| Short time:             | ب.ط 01:26                                                                                                    |        | Standard digits:                                                           | •IF"F05VA9 ~              |
| Long time:              | ب.ظ 01:26:47                                                                                                   |        | Use native digits:                                                         | Context ~                 |
|                         | Additional setting                                                                                             | gs     | Click Reset to restore the system de<br>numbers, currency, time, and date. | fault settings for Reset  |

#### نصب نرم افزار فارسی یار:

دکمه نصب را کلیک کرده و سپس مسیر نصب را انتخاب کنید. با کلیک روی دکمه finish نصب به پایان می رسد.

### نحوه استخراج UTM فایل های dwg در برنامه فارسی یار:

برنامه اتوکد را اجرا کنید و فایل dwg مورد نظر خود را انتخاب کنید.

برنامه فارسی یار را run کنید .

گزینه "مختصات پلی لاین" را کلیک کنید.

| فارس یار 99 (۲۹)<br>ידרי און איז איז איז איז איז איז איז איז איז איז                                        |                                                                                  | -                             |         | × |
|----------------------------------------------------------------------------------------------------|----------------------------------------------------------------------------------|-------------------------------|---------|---|
| ابزار متون فارسدی فارسدی نویسی<br>IPT فارسدی نویس جملات فوق یا<br>در کلیبورد IPT<br>مختصات زن کپی با افزایش | تنظیمات<br>یی جملات فوق با نسخ<br>فارسی داخل تکست<br>کلیبورد TTF<br>صات پلی لاین | فارسی نویس<br>تغییر متن<br>در |         |   |
| من الکر در انوکد فرار بگیر<br>new versions:<br>stn.ir sinic.ir                                              | ارتفاع مت<br>Help                                                                | عدد به حروف<br>د NCC ,        | ستاندار | 1 |

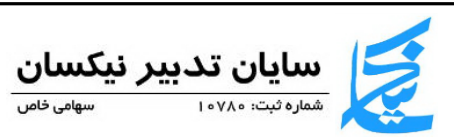

حال در برنامه اتوکد روی پلیگون فایل dwg (روی لاین) کلیک کنید.

دکمه space را بفشارید.با اینکار مختصات نقشه کپی می شود .

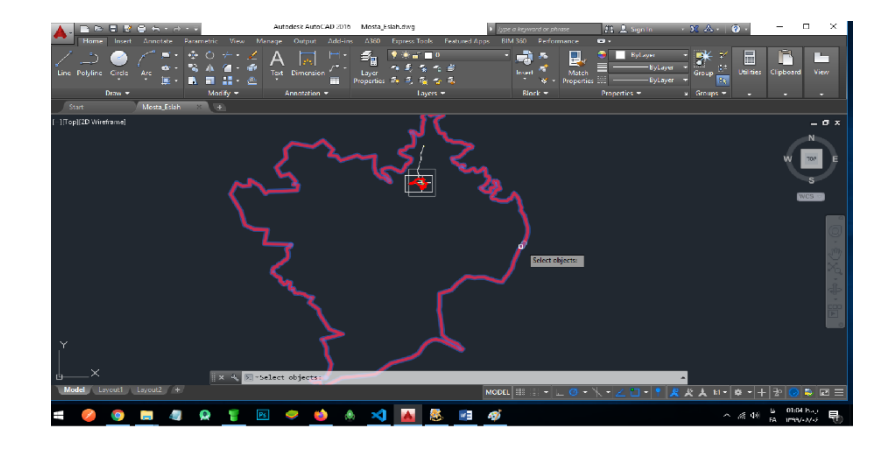

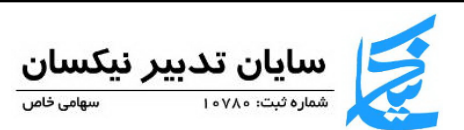